## **LibreOffice** The Document Foundation

## Updating LibreOffice

## Prerequisits

- Download the version of LibreOffice desired (e.g. https://www.libreoffice.org/donate/dl/win-x86\_64/6.2.2/en-US/LibreOffice\_6.2.2\_Win\_x64.msi)
- Ensure that the /Claromentis/software/LibreOffice folder path exists.

## Steps

- Uninstall & remove the current version of LibreOffice
- Run the install and make sure it is placed in the same location (/Claromentis/software/LibreOffice)
- In the C:\Claromentis\document\_converter directory edit the services.conf and ensure that it references the location of LibreOffice correctly.

CONVERTER\_00\_HOME=C:/Claromentis/Software/LibreOffice

• Following the upgrade/re-install of Libreoffice, check that the 'Claromentis Java' service is still running as the service relies on the Path being correct in the services.conf file.

Last modified on 22 November 2022 by Mhairi Hutton

Created on 6 February 2020 by Lilith Hills